# 不動産鑑定士試験(電子申請)

# パソコンから受験願書等の申込みができます

## ● 電子申請による受験願書等の提出について

<提出期間>

令和2年2月14日(金)~3月13日(金) 24:00まで

※ 受験手数料は、受験願書を送信後、3月18日(水)までに金融機関へ納付してください。

<提出するもの>

1.不動産鑑定士試験受験願書(電子申請用) xlsxファイル

2. 写真(郵送による提出でも可能) JPEGファイル

<受験手数料> (窓口•郵送) 13,000円 → <u>(電子申請) 12,800円</u>

# ▶ 不動産鑑定士試験出願の流れ(概要)

<u>e-Gov電子申請システム</u>

| 1 パソコン環境の確認•設定 (P1~)   | e-Gov電子申請システムを利用するためには、e-Gov電子申請<br>アプリケーションのインストールが必要です。                              |
|------------------------|----------------------------------------------------------------------------------------|
|                        | ※インストール作業が済んでいない方は<br>「 <u>e-Gov電子申請システムご利用の流れ」</u><br>をご参照のうえ、アプリケーションのインストールを行って下さい。 |
|                        |                                                                                        |
| 2 受験願書様式の取得・作成 (P5~)   | 「e-Gov電子申請手続検索」から、『不動産鑑定士試験』を検索し、<br>申請に必要な様式『不動産鑑定士試験受験願書(電子申請用)』<br>を取得し、作成します       |
| 3 電子申請(受験願書の提出) (P6~)  | 作成した受験願書と必要な添付資料を電子申請により提出します。                                                         |
|                        |                                                                                        |
| 4 審査状況·手数料納付情報確認 (P9~) | e-Gov電子申請システムを利用して提出した                                                                 |
|                        | <u>申請書の審査状況及び手数料納付情報</u>                                                               |
|                        | については確認することができます。                                                                      |

#### <電子申請システムに関する問い合わせ先>

e-Gov 電子政府利用支援センター TEL 050-3786-2225 (050-3822-3345) 受付時間 平日 9:00~17:00 土祝 9:00~17:00

#### <試験・申請書の記載方法に関する問い合わせ先>

国土交通省土地・建設産業局地価調査課(鑑定評価指導室) TEL 03-5253-8111(代表) 受付時間 平日 9:30~17:30 (12:00~13:00を除く)

<u>e-Gov電子申請はこちらから</u>

「電子政府」で検索して下さい。

| 電子政府 |
|------|
|------|

検索

#### 1. e-Gov電子申請システムを利用するパソコン環境の確認と設定

e-Gov電子申請を利用して電子申請を行うには、事前準備が必要となります。 以降の手順に沿って、必要な設定・確認等を行ってください。

#### Oパソコンに必要な条件

|                                                     | CPU    | 搭載メモリ | ブラウザ                                                              |
|-----------------------------------------------------|--------|-------|-------------------------------------------------------------------|
| Windows10(32bit , 64bit)                            | 1GHz以上 | 2GB以上 | InternetExplorer11<br>Edge 41 以降<br>Firefox 59 以降<br>Chrome 66 以降 |
| Windows8.1 (32bit , 64bit)<br>デスクトップモードで起動した場合に限ります | 1GHz以上 | 2GB以上 | InternetExplorer11<br>Firefox 59 以降<br>Chrome 66 以降               |
| Windows7(32bit , 64bit)                             | 1GHz以上 | 2GB以上 | InternetExplorer11<br>Firefox 59 以降<br>Chrome 66 以降               |

出典:電子政府の総合窓口e-Gov

## \_\_\_\_\_ 赤く囲まれた箇所を確認、クリックしてお進みください。

| 項番 |                                           | 画面                                     |                                                        | 確認事項                        |
|----|-------------------------------------------|----------------------------------------|--------------------------------------------------------|-----------------------------|
| 1  | 電子政府の総合窓                                  | 電子政府の総合窓口e-Govのトップ<br>ページです            |                                                        |                             |
|    | <b>€-€0</b> ♥ 電子政府の総合窓□                   | ヘルプ ま                                  | 湖合せ サイトマップ English 🍏                                   |                             |
|    | 政府に関する情報を提供します<br>申請・届出等の手続や、政策に対す<br>す   | る意見の提出ができま 行政機関等ホーム                    | マージ終索 Q P<br>powered by Yahoo! JAPAN                   |                             |
|    |                                           | P                                      |                                                        | o Cov雪子由詰た                  |
|    | 申請・届出<br>e-Gov电子申請<br>自宅や磁場のパソコンから行政機関に対す | 法令<br>e-Gov法令検索<br>現行施行されている法令(憲法、法律、政 | <b>パブリックコメント</b><br>パブリックコメント債報<br>各府省のパブリックコメントの募集状況や | クリックしてください                  |
|    | る申請・屈出等の手続かできます。                          | 令、勅令、府令、省令、規則)を検索でき<br>ます。             | 意見提出方法、結果を確認できます。                                      | •                           |
| 2  | €-℃でで 電子政府の総合窓口                           | ヘリレプ                                   | お問合せ サイトマップ English ゾ                                  | e-Gov電子申請のトップページです。         |
|    | 申請・届出 法令 パプリックコメント                        | 文書管理 個人情報保護 予算・決算                      | 刊行物・公表資料 組織 お知らせ                                       |                             |
|    |                                           | e-Gov電子申請とは 初                          | めて使う方へ「日」 利用準備 電子申請メニュー                                | <u>利用準備</u> を<br>クリックしてください |
|    | パーソナライズ                                   | 運転状況                                   | RSS 🔊                                                  |                             |
|    | パーソナライズログイン パーソナ                          | ライズの開設 正常稼働中                           |                                                        |                             |

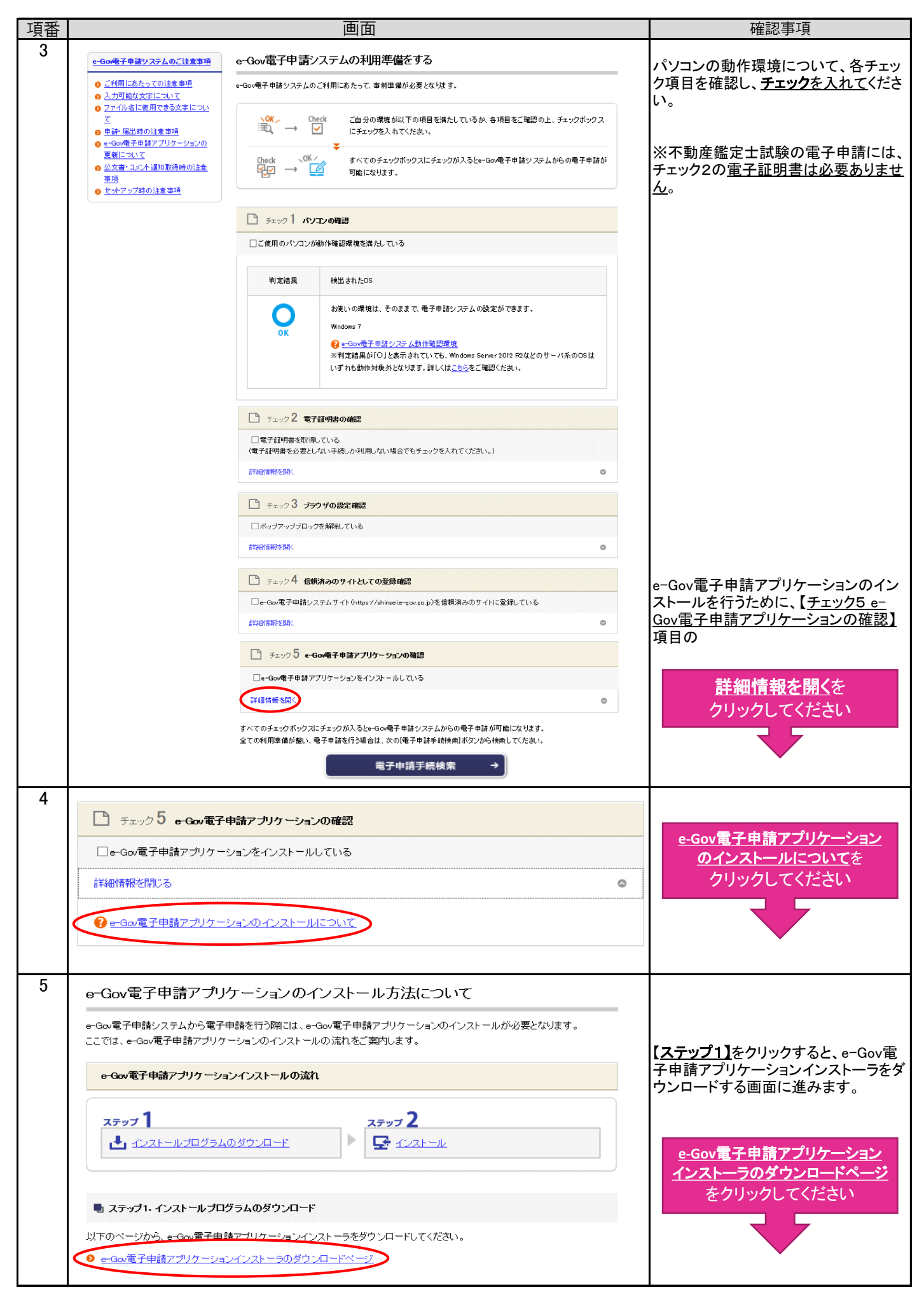

| 項番 | 画面                                                                                                    | 確認事項                                                                                                    |
|----|----------------------------------------------------------------------------------------------------|----------------------------------------------------------------------------------------------------|
| 6  | e-Gov電子申請アプリケーションインストーラのダウンロード                                                                                                    |                                                                                                    |
|    | e-Gov電子申請アプリケーションインストーラをダウンロードできます。<br>e-Gov電子申請アプリケーションのインストール先、インストールされるファイル等の詳細については、 <u>インストールマニュアル</u><br>PDF をご参照ださい。                                                       |                                                                                                    |
|    | なみ、e-Gov電子申請システムを初めてご利用の方は、「 <u>e-Gov電子申請システムご利用の流れ</u> 」をご覧ください。                                                                                                    | ダウンロードを                                                                                                    |
|    | ● <u>ダウンロード</u> [eGovClientSetupexe、4.9MB]                                                                                                    | クリックしてください                                                                                                    |
|    | インストールに当たっての確認事項                                                                                                    |                                                                                                    |
|    | <ul> <li>✓ <u>□世用のパワコンのOSがWindows 100場合</u></li> <li>◎ <u>□使用のパワコンのOSがWindows 8.1, 10の場合</u></li> </ul>                                                                           |                                                                                                    |
| 7  | e-gov.go.jp から eGovClientSetup.exe (4.91 MB) を実行または保存しますか?<br>● この種類のファイルは PC に問題を起こす可能性があります。                                                                                    | <u>実行</u> をクリックしてください                                                                                            |
| 8  |                                                                                                    | · · · · · · · · · · · · · · · · · · ·                                                                            |
| 0  | 割e-Gov電子申請アフリケーション - InstallShield Wizard X<br>e-Gov電子申請アフリケーションをコンピュータにインストールするには、以下のアイテムが必要<br>です。「インストール」をクリックして、これらの要件のインストールを開始します。                                          | e-Gov電子申請アプリケーションをイン<br>ストールするためには、お使いのパソコ<br>ンに「Microsoft .NET Framework (4.7.1<br>以上)」がインストールされている必要が<br>あります。 |
|    | ステージス 要任<br>待機中 Microsoft .NET Framework 4.7.1 Web                                                                                                    | 「Microsoft .NET Framework (4.7.1以<br>上)」がインストールされていない場合は<br>左の画面が表示されます。                                         |
|    |                                                                                                    | 「Microsoft .NET Framework 4.7.1」をイ<br>ンストールしてください。                                                               |
|    | 「「マインストール」 キャンセル                                                                                                    | インストールを<br>クリックしてください                                                                                            |
| 9  | # e-Gov電子申請アブリケーション - InstallShield Wizard   # Gov電子申請アブリケーション用のInstallShield ウィザードへ ようこそ   InstallShield(R) ウィザードは、ご使用のコンピュータへ e-Gov電子申請アブリケーションをインストールします。「次へ」をグリックして、統行してください。 | 「Microsoft .NET Framework (4.7.1以<br>上)」がインストールされている場合は左<br>の画面が表示されます                                           |
|    | 警告: このプログラムは、著作権法および国際協定によって保護<br>されています。<br>< 戻る(8) (太へ(N) > キャンセル                                                                                                    | <u>次へ(N)&gt;</u> を<br>クリックしてください                                                                                 |
| 10 |                                                                                                    |                                                                                                    |
|    | <ul> <li>e-Gov電子申請アブリケーション - InstallShield Wizard</li> <li>(使用は主席<br/>次の使用は主意深くお読みください。</li> </ul>                                                                                | 使用許諾書を注意深くお読みください。                                                                                               |
|    | e-Gov電子申請アプリケーション 使用許諾書 ^ (目的)<br>第1条 本使用許諾書は、総務省とe-Gov電子申請アプリケーションの<br>使用者との間のe-Gov電子申請アプリケーションに関する使用許諾事項<br>等について、必要な事項を定めることを目的とします。                                           | 使用許諾の条項に同意します(A)<br>にチェックを入れてください                                                                                |
|    | (正親)<br>第2条 本使用許諾書で使用する用語の意義は、次の各号のとおりとし<br>すす<br>●使用許諾の条項に同意します(A)<br>●使用許諾の条項に同意しません(D)<br>InstallShield<br><戻る(B) 次へ(N) > キャンセル                                                | 次へ(N)> を<br>クリックしてください                                                                                           |

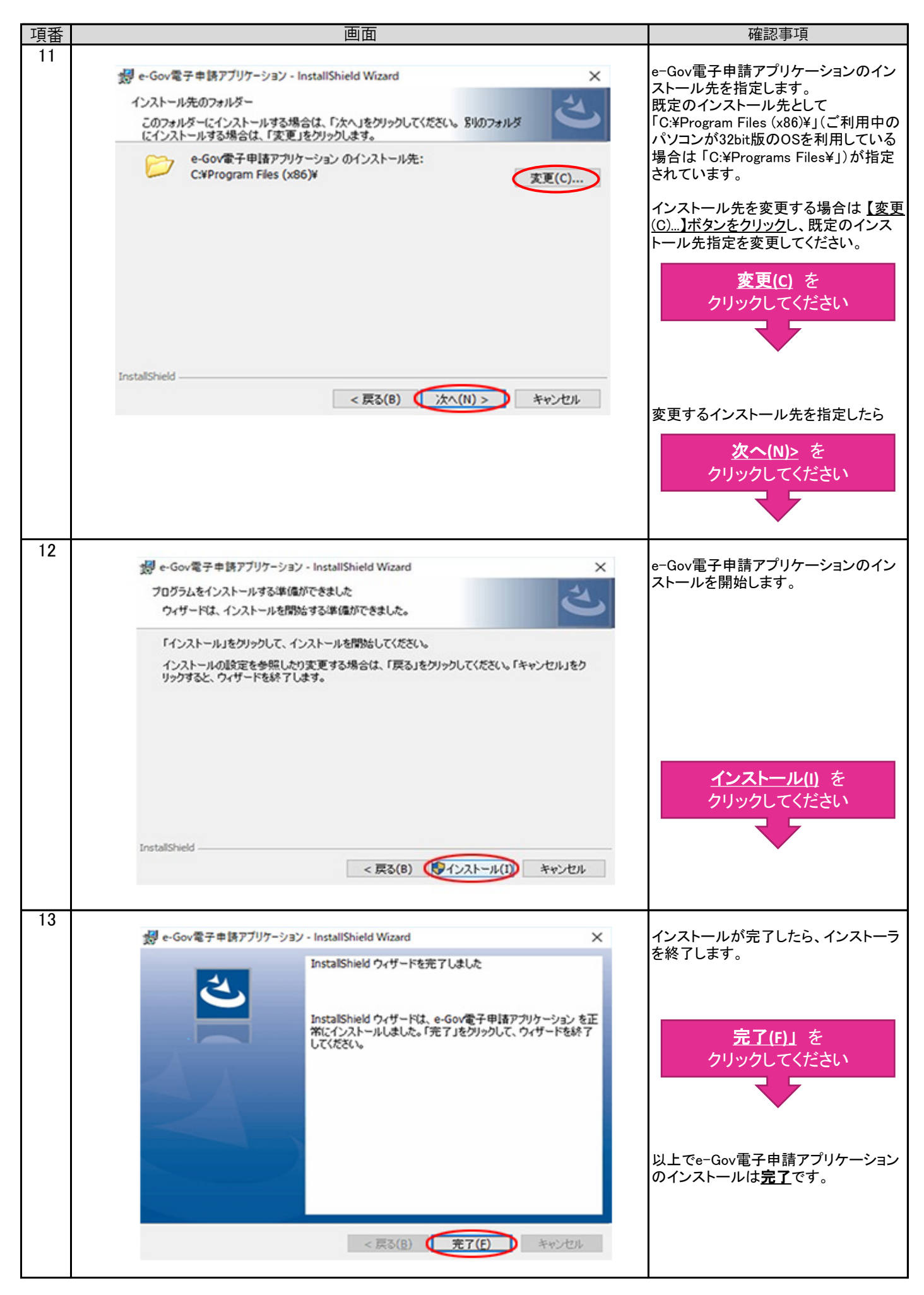

## 2. 受験願書様式の取得の手順

| 項番 |                                                            | 画面                                                         |                                                                                       | 確認事項                                               |
|----|------------------------------------------------------------|------------------------------------------------------------|---------------------------------------------------------------------------------------|----------------------------------------------------|
| 14 |                                                            | 総合窓口へ                                                      | Nレブ お問合せ サイトマップ English ゾ                                                             | 1ページ目の項番1と同様の手順で、e−<br>Gov 電子申請システムのページに移動<br>します。 |
|    | 申請・届出 法令 パブリッ                                              | クコメント 文書管理 個人情報保護 予算                                       | 算・決算 刊行物・公表資料 組織 お知らせ                                                                 |                                                    |
|    | ホーム > 申請・届出 > e-Gov電子申請                                    | <b>B</b> 7                                                 |                                                                                       |                                                    |
|    | e-Gov電子申請                                                  | e-Gov電子申請と                                                 | とは 初めて使う方へ ご 利用準備 電子申請メニュー                                                            | <u>電子申請メニュー</u> を<br>クリックしてください                    |
|    | パーソナライズ                                                    | 運転状》<br>                                                   | <b>R</b> እss                                                                          |                                                    |
|    | バーソナライズログイン                                                | パーソナライズの開設                                                 | <b>洋豚曲中</b>                                                                           |                                                    |
| 15 | 電子申請メニュー                                                   |                                                            |                                                                                       |                                                    |
|    | 申請・届出                                                      | 申請・届出パック                                                   | 連名申請                                                                                  | 由詩(由詩者。代理1)た                                       |
|    | 申請(申請者・代理人)<br>本人又は代理人として申請を行う場合<br>用ください。                 | 申請・届出バック(グルーブ申請)<br>開連する手続についてまとめて申請を行<br>合にご利用ください。       | <ul> <li>連名申請(連名代表者)</li> <li>違数人の名義で手続可能なものについて申請</li> <li>を行う場合にご利用ください。</li> </ul> | <u>中請(中請4-11年入)</u> を<br>クリックしてください                |
|    | 署名追加 (個別ファイル署名手続)<br>個別ファイル署名の申請書・添付ファ<br>署名追加する時にご利用ください。 | 署名追加(申請・届出バック)<br>イルに まとめて申請するための申請データに署<br>追加する時にご利用ください。 | 署名追加(連名申請)<br>連名申請用の申請データに署名を追加する時<br>にご利用ください。                                       |                                                    |
|    |                                                            | 複数署名申請提出<br>まとめて申請するために複数署名済みの<br>データを提出する時にご利用ください。       | 連名申請提出<br>連名申請者権数名分の署名済み申請データを<br>提出する時にご利用ください。                                      |                                                    |
| 16 | <mark>●</mark> e-Gov電子申請╕                                  | 戶 <b>続</b> 検索                                              |                                                                                       |                                                    |
|    |                                                            |                                                            |                                                                                       | キーワード入力欄に                                          |
|    | キーワードを入力                                                   |                                                            | 監正工試験<br><sup>ずれかを含む</sup>                                                            |                                                    |
|    | キーワードの検索対象を入力                                              | <ul> <li>手続名から検索</li> <li>手続情報全体から</li> </ul>              | ら検索                                                                                   | <u>不動産鑑定士試験</u> 」と人力してくたさ<br> い。                   |
|    | 結果表示件数                                                     | 表示件数 10 🖌 件                                                |                                                                                       | -                                                  |
|    | ● 府省を指定する<br>府省の指加                                         | ≦を指定して検索することができます。<br>をを行わない場合、全府省が対象となります                 | j.                                                                                    | <u>検索</u> を<br>クリックしてください                          |
|    |                                                            |                                                            | -                                                                                     |                                                    |
| 17 | 不動產鑑定士試驗                                                   |                                                            |                                                                                       | 不動産鑑定士試験の画面が表示されま<br>す。                            |
|    | 手続概要                                                       |                                                            |                                                                                       | ,                                                  |
|    | 手続概要:不動産鑑定士試験の<br>柳:不動産の鑑定評価に関する                           | ○受験の申込みをしようとする者が、申請書を<br>法律施行規則筆4条手続対象者:どなたでも              | <u>約1</u> 1111日本の日本の日本の日本の日本である。                                                      |                                                    |
|    | 「毎年若干変更になります」<br>「新生い」の「また」                                | 数料:書面による申請の場合13,000円電                                      | 子申請による場合 12,800円※受付期間外の                                                               | 不動産業定十試験を                                          |
|    | 甲込・手数科納付については、一                                            | 一切無効でめり、手数料<br>                                            |                                                                                       | クリックしてください                                         |
|    | その他手続情報                                                    |                                                            |                                                                                       |                                                    |
|    | 手数料あり 連名不可                                                 |                                                            |                                                                                       |                                                    |
|    |                                                            |                                                            |                                                                                       |                                                    |
|    |                                                            |                                                            |                                                                                       |                                                    |

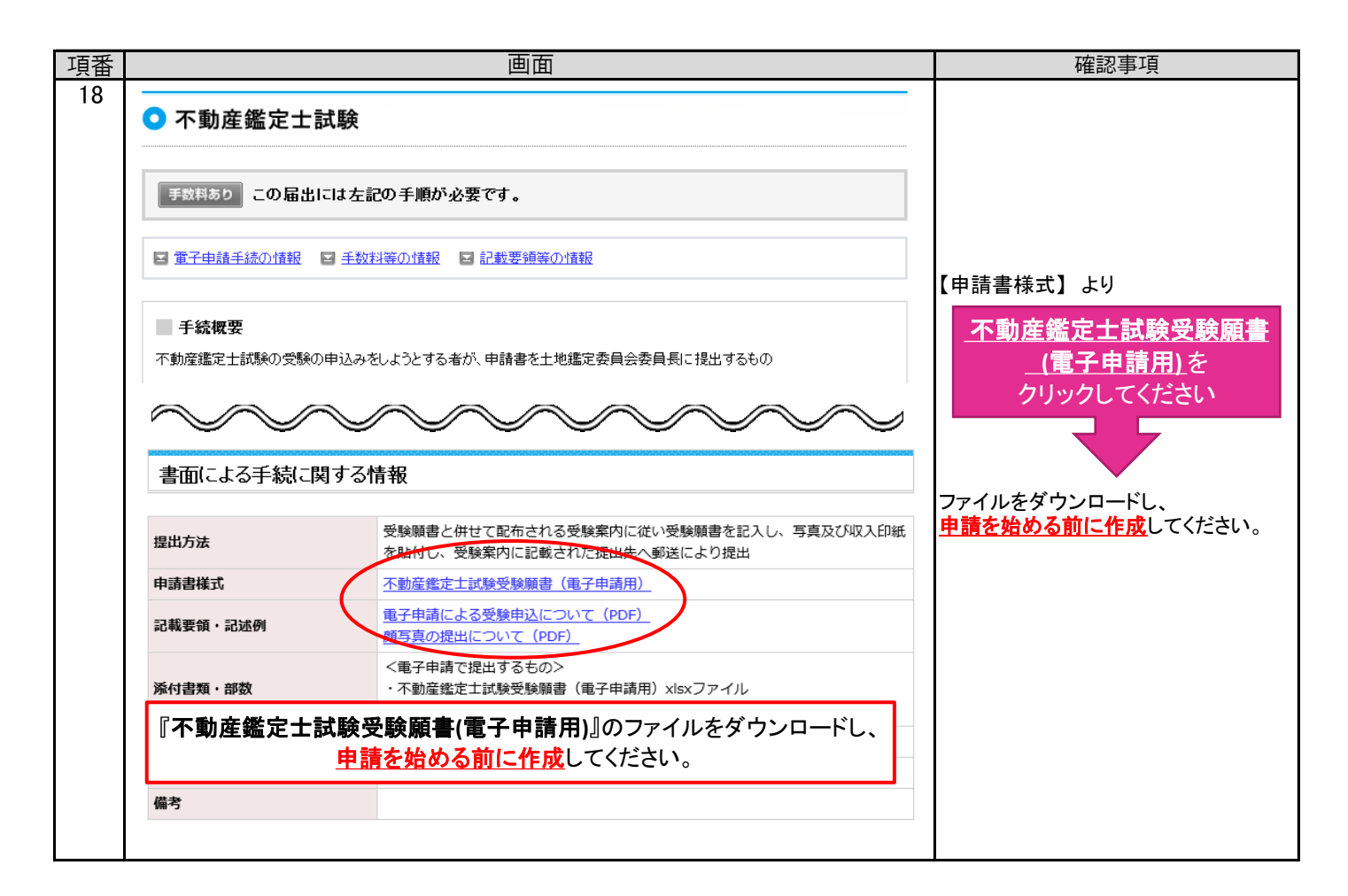

### 3. 電子申請の手順

|                                                                                                    | 四日                                                                                                    | 催認事項                        |
|----------------------------------------------------------------------------------------------------|----------------------------------------------------------------------------------------------------|-----------------------------|
| 不動産鑑定士試験<br>「手数料あり」この届出には左記の手順が必要です。                                                                              |                                                                                                    | 電子申請の手順です。                  |
|                                                                                                    |                                                                                                    |                             |
| ■ 電子申請手続の情報                                                                                                    | ■ 手数料等の情報 ■ 記載要領等の情報                                                                                                    |                             |
| 手続概要不動産鑑定士試験の受問                                                                                                   | 後の申込みをしようとする者が、申請書を土地鑑定委員会委員長に提出するもの                                                                                                    |                             |
| 電子申請システム                                                                                                    | による手続に関する情報                                                                                                    |                             |
| 電子申請システム<br>提出方法                                                                                                  | <ul> <li>による手続に関する情報</li> <li>e - G o v 電子申請システムより提出可能</li> </ul>                                                                                                    |                             |
| 電子申請システム<br>提出方法<br>申請書様式                                                                                         | e-Gov電子申請システムより提出可能         e-Gov電子申請システム又は上記、不動産鑑定士試験のホームページで提供                                                                                                    |                             |
| 電子申請システム<br>提出方法<br>申請書様式<br>添付情報                                                                                 | cよる手続に関する情報         e - G o v 電子申請システムより提出可能         e - G o v 電子申請システム又は上記、不動産鑑定士試験のホームページで提供         <電子申請で提出するもの>         ・不動産鑑定士試験受験願書(電子申請用)xlsxファイル         ・顔写真 JPEGファイル                                                                                                    |                             |
| 電子申請システム<br>提出方法<br>申請書様式<br>添付情報<br>別送書類                                                                         | Label Label Lab |                             |
| 電子申請システム<br>提出方法<br>申請書様式<br>添付情報<br>別送書類<br>手続可能時間                                                               | Laborerstatic       e - G o v 電子申請システムより提出可能         e - G o v 電子申請システム又は上記、不動産鑑定士試験のホームページで提供         <                                                                                                    | 由語するた                       |
| <ul> <li>電子申請システム</li> <li>提出方法</li> <li>申請書様式</li> <li>添付情報</li> <li>別送書類</li> <li>手続可能時間</li> <li>備考</li> </ul> | による手続に関する情報         e - G o v 電子申請システムより提出可能         e - G o v 電子申請システム又は上記、不動産鑑定士試験のホームページで提供         <電子申請で提出するもの>         ・不動産鑑定士試験受験順書(電子申請用)xlsxファイル         ・顔写真 JPEGファイル         2 4時間受付可能(ただしメンテナンス等によるシステム停止時を除く)         処理は「行政機関の休日に関する法律」第一条に定める休日を除く業務時間内とする。         平成 3 0 年の申請より、IDとパスワードの入力が不要となりました。                                                                                                    | <u>申請する</u> を<br>クリックレアください |
| 電子申請システム<br>塩山方法<br>申請書様式<br>が付情報<br>別送書類<br>引送書類<br>備考<br>この手続を電子申請                                              | による手続に関する情報         e - G o v 電子申請システムより提出可能         e - G o v 電子申請システム又は上記、不動産鑑定士試験のホームページで提供         <電子申請で提出するもの>         ・不動産鑑定士試験受験願書(電子申請用)xlsxファイル         ・ 顔写真 JPEGファイル         2 4時間受付可能(ただしメンテナンス等によるシステム停止時を除く)         処理は「行政機関の休日に関する法律」第一条に定める休日を除く業務時間内とする。         平成 3 0年の申請より、IDとパスワードの入力が不要となりました。         E利用して申請する場合は、以下から行ってください。                                                                                                    | <u>申請する</u> を<br>クリックしてください |

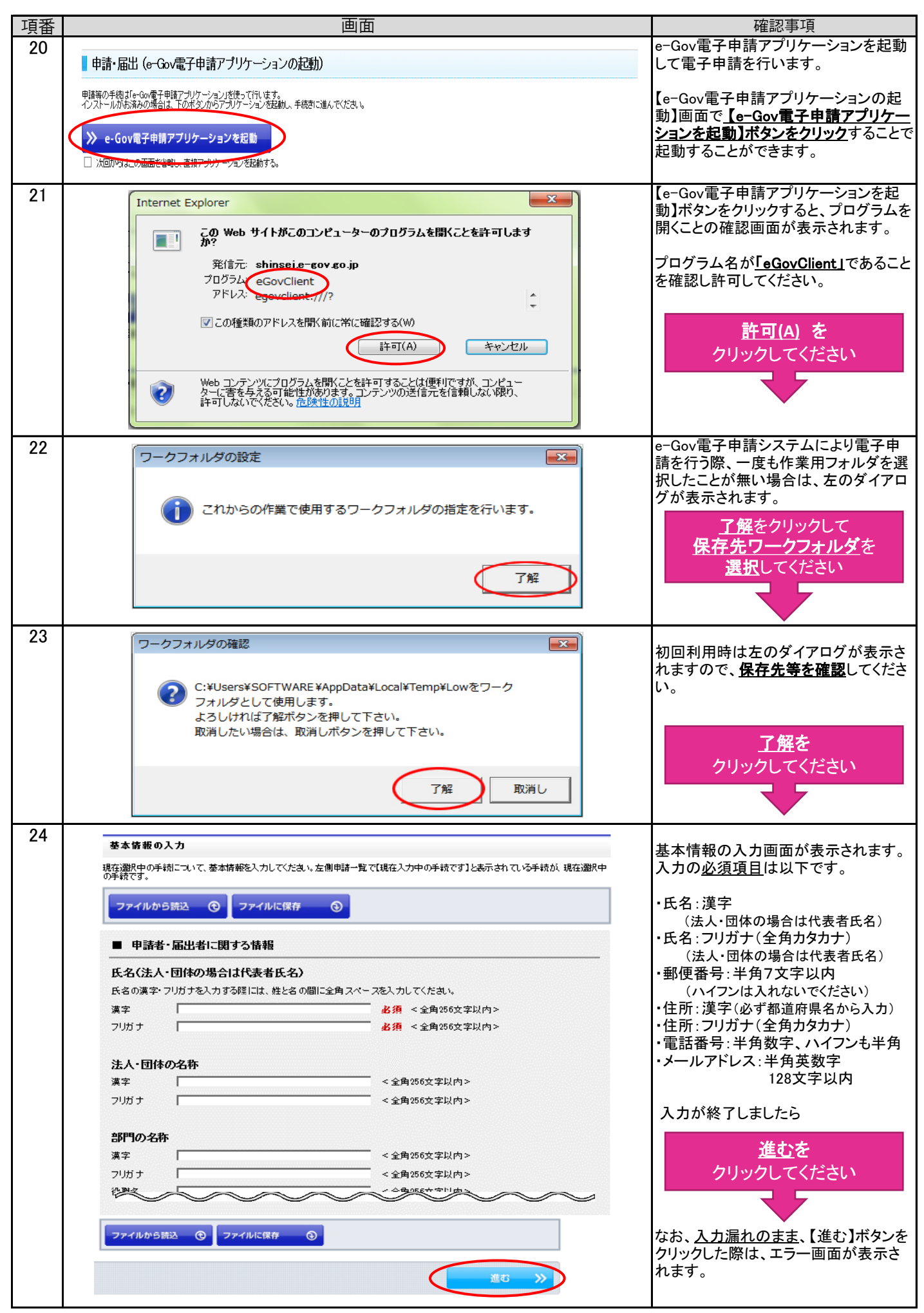

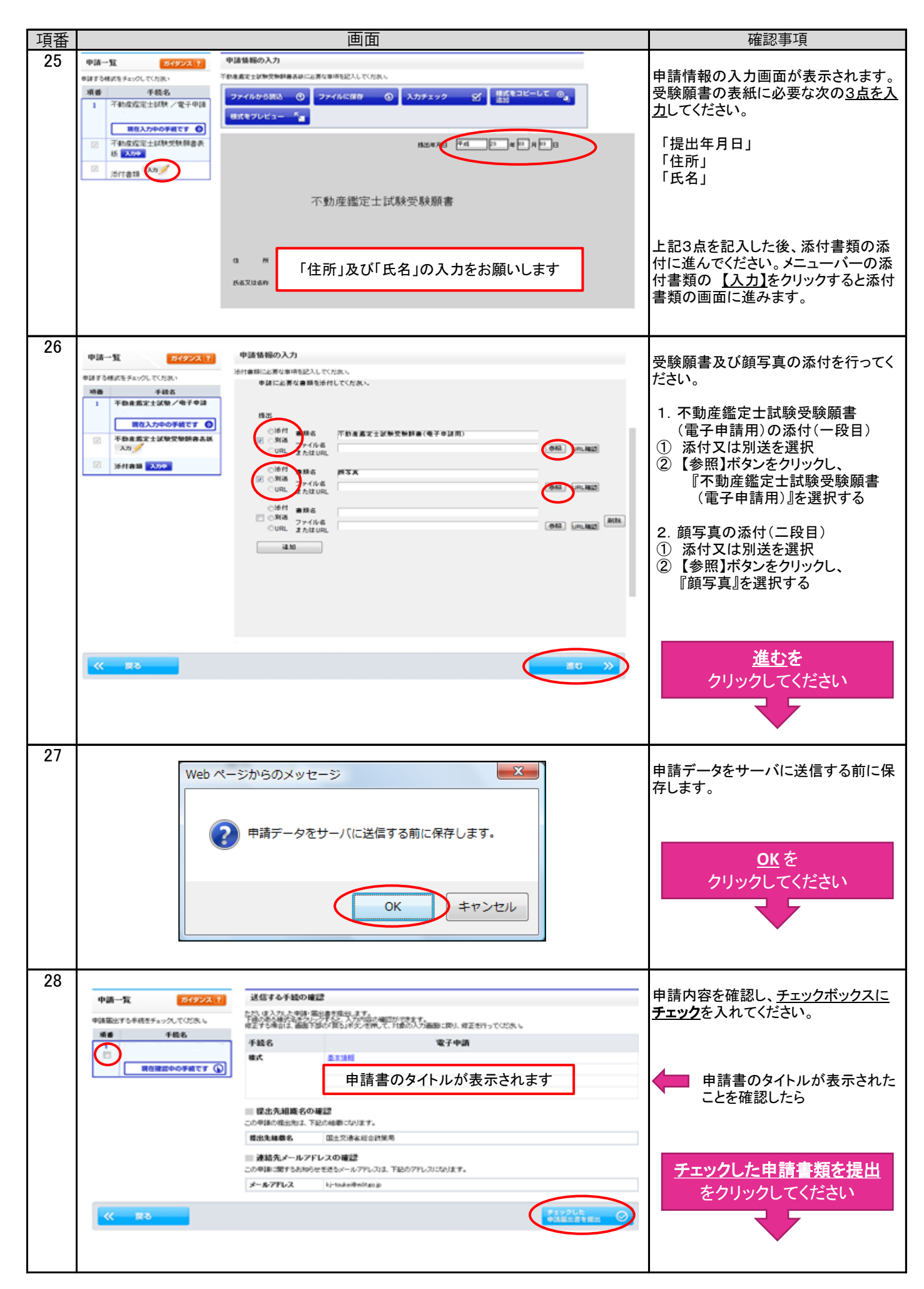

| 項番 | 画面                                                                                            | 確認事項                       |  |
|----|-----------------------------------------------------------------------------------------------|----------------------------|--|
| 29 | e-Gov 電子申請システム シン NRI3法 🧐 電子中語に戻する8月8日 🗐                                                      | 到達確認画面が表示されます。             |  |
|    | Ο step.1 年低選択 ≫ O step.2 基本编程 ≫ O step.3 甲基入力 ≫ O step.4 甲基金型 ≫ O step.5 野透睡眠2         終了する × | 表示された「 <u>到達番号」と「問合わせ番</u> |  |
|    | 到達確認                                                                                          | <b>号</b> 」を控えて下さい。審査状況や納付情 |  |
|    | のはままで、ない、 ていたのはある。たけのなんのあたいいである」とうからアイだない                                                     | 報を確認する際に必要になります。 <u>一度</u> |  |
|    |                                                                                               | しか表示されませんので、必ず、画面          |  |
|    | ● 手服を表示<br>操作の手握を確認する場合は、「手握を表示」ボタンをクリックしてください                                                | の保存又は印刷をお願いします。            |  |
|    | 到達番号、問合せ番号の確認                                                                                 |                            |  |
|    | 手載名         e.Gor電子申請手級/電子申請                                                                  | 表示内容を保存、                   |  |
|    | <b>时接着号</b> 992201000003833                                                                   | まこよ応えて見まえ                  |  |
|    | 國合社委号 GLNGPCLejabasCRJ                                                                        | <u> </u>                   |  |
|    | PORALE PER                                                                                    | ナキャートレートレーナノナキナレ           |  |
|    | 中議者名 中語 大郎                                                                                    | を選択しフリックしてくたさい             |  |
|    | 受付政治                                                                                          |                            |  |
|    | 受付金口                                                                                          |                            |  |
|    | 中国社会分 100月                                                                                    |                            |  |
|    | <b>第64月19</b> 2010年00月16日 14時日03分43秒0                                                         |                            |  |
|    | 中語電子<br>中語・中語・中語・中語・中語・日語・日語・日語・日語・日語・日語・日語・日語・日語・日語・日語・日語・日語                                 |                            |  |
|    |                                                                                               | チ粉料幼母信報がキテトカキオ             |  |
|    | 表示内容を保存 ① 表示内容を保制する 🍅                                                                         | 于数科制的情報が扱いされより。            |  |
|    | 納付情報                                                                                          | 電子納付するを                    |  |
|    |                                                                                               |                            |  |
|    |                                                                                               | クリックしてくたさい                 |  |
|    | 手数科納竹情報が衣示されます (第78673)                                                                       |                            |  |
|    |                                                                                               |                            |  |
|    | 200-0                                                                                         |                            |  |
|    |                                                                                               | <b>▼</b>                   |  |

4. e-Gov電子申請システムでの審査状況及び手数料納付情報の確認等

| 項番 |                                                                                                    | 画面                                                       |                                                        | 確認事項                                                                         |
|----|----------------------------------------------------------------------------------------------------|----------------------------------------------------------|--------------------------------------------------------|------------------------------------------------------------------------------|
| 30 | ●- ● ● 電子政府の総合窓口                                                                                                  | ヘルプ                                                      | お問合せ サイトマップ English ゾ                                  | 1ページ目の項番1と同様の手順で、<br>e-Gov電子申請システムのページに移                                     |
|    | <ul> <li>申請・届出 法令 パブリックコメント</li> <li>ホーム &gt; 申請・届出 &gt; e-Gov電子申請</li> <li>e-Gov電子申請</li> <li>パーソナライズ</li> </ul> | 文書管理 個人情報保護 予算・決算<br>e-Gov電子申請とは 初<br>運転状況               | ● 刊行物・公表資料 組織 お知らせ<br>助て使う方へ ご 利用準(電子申請メニュー-           | <u>電子申請メニュー</u> を<br>クリックしてください                                              |
|    | パーソナライズログインパーソ                                                                                                    | ナライズの開設 正常移動中                                            |                                                        |                                                                              |
| 31 | 電子申請メニュー                                                                                                    |                                                          |                                                        |                                                                              |
|    | 申請・届出                                                                                                    | 申請・届出パック                                                 | 連名申請                                                   |                                                                              |
|    | 申請(申請者・代理人)<br>本人又は代理人として申請を行う場合にご利<br>用ください。                                                                     | 申請・届出バック(グルーブ申請)<br>関連する手続についてまとめて申請を行う場<br>合にご利用ください。   | 連名申請 (連名代表者)<br>複数人の名義で手続可能なものについて申請<br>を行う場合にご利用ください。 |                                                                              |
|    | 署名追加(個別ファイル署名手続)<br>個別ファイル署名の申請書・添付ファイルに<br>署名追加する時にご利用ください。                                                      | 署名追加(申請・届出パック)<br>まとめて申請するための申請データに署名を<br>追加する時にご利用ください。 | 署名追加(連名申請)<br>連名申請用の申請データに署名を追加する時<br>にご利用ください。        |                                                                              |
|    |                                                                                                    | 複数署名申請提出<br>まとめて申請するために複数署名済みの申請<br>データを提出する時にご利用ください。   | 連名申請提出<br>連名申請者複数名分の署名済み申請データを<br>提出する時にご利用ください。       | <u>状況照会</u> を<br>クリックしてください                                                  |
|    | 状況照会                                                                                                    | <b>公文書署名検証</b><br>公文書署名検証                                |                                                        |                                                                              |
| 32 | ■ 状況昭会 (a-Cov唐子由諸マブリケード)。                                                                                         | a、2の 記書前)                                                |                                                        | <br> <br>【e-Gov雷子由詰アプリケーションの記                                                |
|    |                                                                                                    | す。<br>芝都が、手続きに進んでください。<br>る。                             |                                                        | 動】画面で <u>【e-Gov電子申請アプリケー</u><br><u>ションを起動】</u> ボタンをクリックすること<br>で起動することができます。 |

| 項番 | 画面                                                                                                    | 確認事項                                                               |
|----|----------------------------------------------------------------------------------------------------|--------------------------------------------------------------------|
| 33 | Internet Explorer                                                                                                    | 【e-Gov電子申請アプリケーションを起                                               |
|    | この Web サイトがこのコンピューターのプログラムを開くことを許可します<br>か?                                                                                       | 動】ボタンをクリックすると、プログラムを<br>開くことの確認のための画面が表示さ<br>れます。                  |
|    | 発信元: shinsei.e-gov.go.jp<br>プログラム: eGovClient<br>アトレス: egovClient:///?                                                            | プログラム名が <u>「eGovClient」</u> であること<br>を確認し許可してください。                 |
|    | <ul> <li>✓ この種類のアドレスを開く前に常に確認する(W)</li> <li>許可(A)</li> </ul>                                                                      | <u>許可(A)</u> を<br>クリックしてください                                       |
|    | Web コンテンツにプログラムを開くことを許可することは便利ですが、コンピュー<br>ターに害を与える可能性があります。コンテンツの送信元を信頼しない限り、<br>許可しないでください。 <u>危険性の説明</u>                       |                                                                    |
| 34 | <ul> <li>状況照会</li> <li>申請申に発行された到途書号と問合せ番号を入力し、画面下の【陽会】ボタンを押してください。</li> <li>更順を表示 操作の手順を確認する場合は、「手順を表示」ボタンをクリックしてください</li> </ul> | 申請を完了した時(到達確認時)に表<br>示される <b>到達番号と問合せ番号を入力</b><br>すると審査状況の確認ができます。 |
|    | 到達番号<br>問合せ番号<br>照会                                                                                                    | <u>照会ボタン</u> を<br>クリックしてください                                       |
|    |                                                                                                    | 審査状況、電子納付に必要な納付番<br>号、確認番号、収納機関番号を確認す<br>ることができます。                 |

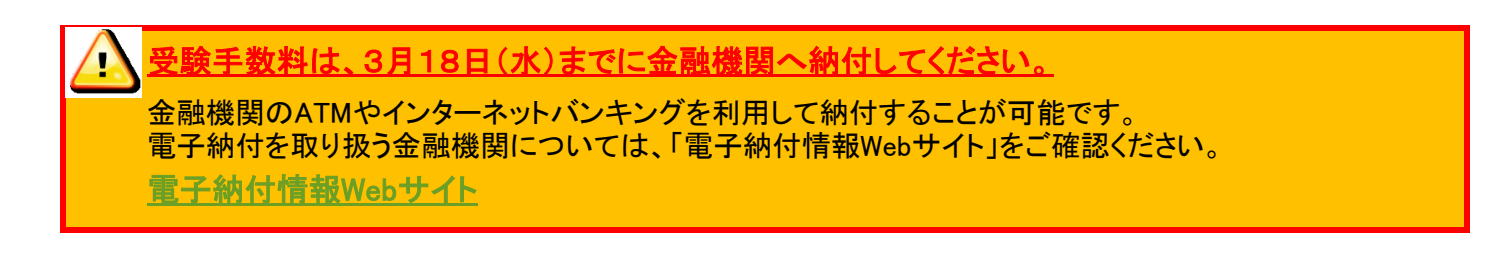

(注意!) 受験願書を送信する前に納付することはできません。以下の手順で納付手続を行ってください。
 ① 受験願書の送信
 ② 「手数料納付情報」で納付番号、確認番号、収納機関番号を確認・メモしてください。
 ③ 電子納付を取り扱う金融機関を「電子納付情報Webサイト」で確認。

④ ②の番号により、12,800円を金融機関に納付 (3月18日(水)まで)